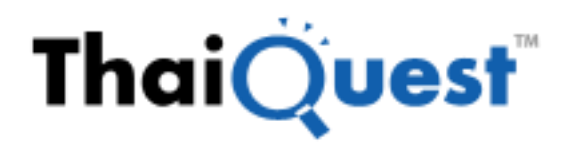

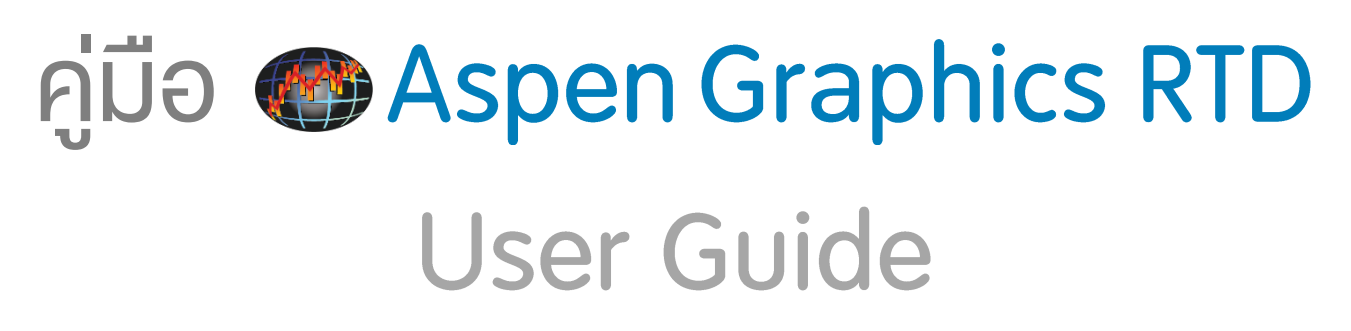

Version 1.0.8.31 | Date: 10 Apr 2020

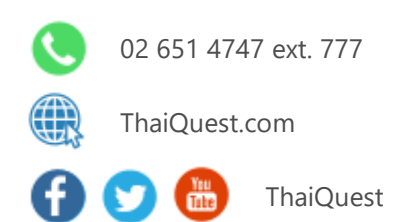

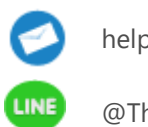

helpdesk@thaiquest.com

@ThaiQuest

# สารบัญ

| Aspen Graphics RTD คืออะไร                              |
|---------------------------------------------------------|
| จุดเด่นของ Aspen Graphics RTD                           |
| ความต้องการของระบบ (System Requirement)3                |
| การติดตั้ง Aspen Graphics RTD                           |
| การเชื่อมต่อ Aspen Graphics RTD                         |
| การเพิ่ม Aspen Graphics RTD Add-Ins บน Microsoft Excel5 |
| แถบเมนู Aspen Graphics RTD                              |
| การ Export ข้อมูล Quote                                 |
| Create RTD Link                                         |
| Field as Column Header                                  |
| Field as Row Header                                     |
| การ Export ซ้อมูล History                               |
| การ Export ข้อมูล History แบบ Dynamic10                 |
| การ Export ข้อมูล History แบบ Static12                  |
| ข้อจำกัดในการดึงข้อมูลย้อนหลังแบบ Dynamic13             |
| การ Export ข้อมูล Technical Study13                     |
| การ Export ข้อมูล Study on Study15                      |

# Aspen Graphics RTD คืออะไร

Aspen Graphics RTD เป็นโปรแกรมเสริมเพื่อใช้สำหรับส่งข้อมูลจากระบบ Aspen ไปยัง Microsoft Excel และมีการอัป เดตข้อมูลแบบไดนามิก โดยสามารถส่งข้อมูลออกได้ 4 รูปแบบ ดังนี้

- 1. **Quote** ใช้สำหรับส่งข้อมูลโควทของวันปัจจุบัน
- 2. **History** ใช้สำหรับส่งข้อมูลย้อนหลัง
- 3. Technical Study ใช้สำหรับการส่งข้อมูลเทคนิควิเคราะห์ เช่น Moving Average, MACD เป็นต้น
- 4. **Study on Study** ใช้สำหรับการส่งข้อมูลเทคนิควิเคราะห์แบบ Overlay ที่คำนวณบนเทคนิควิเคราะห์ เช่น ค่า Moving Avg. ของ RSI เป็นต้น

ซึ่งการส่งข้อมูลผ่าน Aspen Graphics RTD จะต้องเปิดโปรแกรม Aspen Graphics RTD Server ก่อนทุกครั้ง

#### จุดเด่นของ Aspen Graphics RTD

- รองรับการใช้งานบน Microsoft Office 32-bit และ 64-bit
- การดึงข้อมูลคราวละหลายๆ Symbol ทำได้รวดเร็วกว่า DDE
- รองรับการทำ Cell Reference

## ความต้องการของระบบ (System Requirement)

Microsoft Office เวอร์ชัน 2007 ขึ้นไป (32-bit หรือ 64-bit)

# การติดตั้ง Aspen Graphics RTD

- 1. ดับเบิ้ลคลิกที่ไฟล์ 👯 RTD\_Setup.exe
- 2. จะปรากฎหน้าต่าง Aspen Graphics RTD Setup คลิกปุ่ม Next
- 3. จะปรากฎหน้าต่าง Aspen Graphics RTD Setup: License Agreement คลิกปุ่ม I Agree
- จะปรากฎหน้าต่าง Aspen Graphics RTD Setup: Authentication ให้ระบุ Server / Username / Password / Confirm Password แล้วคลิกปุ่ม Next

์ โดยปกติแล้วจะทำการอ่านค่าจาก Shortcut ของ Aspen บนหน้าจอโดยอัตโนมัติ

| Aspen Graphics RTD 1.0.4.1 Setup: Author              | intication                               |                                                            | -   | -      |
|-------------------------------------------------------|------------------------------------------|------------------------------------------------------------|-----|--------|
| Authentication<br>Please enter Server (IP or Domain r | iame),Usemame a                          | nd Password                                                |     | ASPEN  |
|                                                       | Username<br>Password<br>Confirm Password | ajc.aspentha.com<br>Please select a server<br>username<br> |     |        |
|                                                       |                                          | : Back Vext                                                | × 1 | Cancel |

- 5. จะปรากฎหน้าต่าง Aspen Graphics RTD Setup: Completed คลิกปุ่ม Next
- 6. จะปรากฎหน้าต่าง Aspen Graphics RTD Setup: Completed คลิกปุ่ม Close
- หลังจากติดตั้งเรียบร้อยแล้ว จะปรากฏไอคอน Aspen Graphics RTD ที่ Notification area บน Taskbar ซึ่งโดยปกติ แล้ว Aspen Graphics RTD จะเปิดขึ้นมาและทำการเชื่อมต่อเองโดยอัตโนมัติหลังเปิดเครื่อง

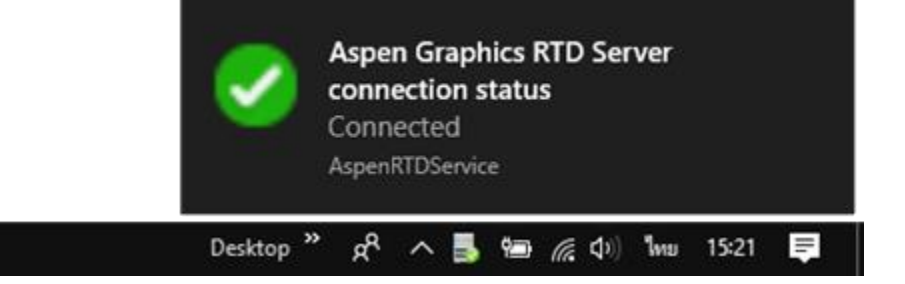

# ีการเชื่อมต่อ Aspen Graphics RTD

- เปิดโปรแกรม Aspen Graphics RTD (ไฟล์ AspenRTDService.exe) ซึ่งโดยปกติแล้วจะติดตั้งอยุ่ใน C:\Aspen\Aspen Graphics RTD
- เมื่อ Aspen Graphics RTD ทำการเชื่อมต่อกับ Server สำเร็จแล้ว ไอคอน RTD ตรง Notification area จะแสดง เครื่องหมายถกลีเขียว

หากไม่ได้เชื่อมต่อ หรือเชื่อมต่อไม่สำเร็จ ไอคอนจะแสดงเครื่องหมายกากบาทสีแดง 🎫

- 3. คลิกขวาที่ไอคอน 💀 ซึ่งอยู่ในตำแหน่ง Notification area บน Taskbar แล้วเลือก **Connect**
- 4. จะปรากฎหน้าต่าง Aspen Graphics RTD Server Login ขึ้นมา
- 5. ระบุ Username / Password / Server ชุดเดียวกันกับที่ใช้สำหรับ Aspen for Windows
  - หากระบุ Server ที่เป็น WebSocket จะมีปุ่ม Proxy Setup ขึ้นมา คลิกปุ่ม Proxy Setup จะปรากฏหน้าต่าง สำหรับกำหนดค่า Proxy
  - Auto-detect server จะใช้การตั้งค่า Proxy ตามที่ได้กำหนดไว้ใน Internet Options

| Aspen Graphics R   | TD Server Login X     | Aspen Graphics | RTD Server Login | × |
|--------------------|-----------------------|----------------|------------------|---|
| Username           | jsmith                | ProxyUser      | jsmith           |   |
| Password           | •••••                 | ProxyPasswd    | •••••            |   |
| Server             | •••••••• v            | ProxyServer    |                  |   |
| Main Application   | Aspen for Windows     | Auto-detect se | erver            |   |
| ✓ Keep me signed   | lin                   |                |                  |   |
| Proxy Setup        | Sign in Cancel        |                | OK Cancel        |   |
| Connection closed: | Closed by application |                |                  |   |
|                    |                       |                |                  |   |

- 6. คลิกปุ่ม **Sign in**
- 7. เมื่อเชื่อมต่อสำเร็จ รูปไอคอนจะเปลี่ยนเป็น 🄜

# การเพิ่ม Aspen Graphics RTD Add-Ins บน Microsoft Excel

- 1. เปิด Microsoft Excel
- 2. คลิก File > Options > Add-Ins > คลิกปุ่ม Go
- จะปรากฏหน้าต่าง Add-Ins ขึ้นมา คลิกปุ่ม Browse แล้วไปเลือกไฟล์ AspenRTDAddin.xll หรือ AspenRTDAddin64.xll (สำหรับ Microsoft Excel 64-bit) ซึ่งอยู่ในโฟลเดอร์ C:\Aspen\Aspen Graphics RTD\Addin
- 4. คลิกปุ่ม **OK**

| Add-ins                                                                                                    | ? | ,                                | ×    |
|----------------------------------------------------------------------------------------------------|---|----------------------------------|------|
| Add-ins available:<br>Analysis ToolPak<br>Analysis ToolPak - VBA<br>Arg32<br>Aspen Graphics DDE Add-in<br>Euro Currency Tools<br>Solver Add-in<br>Aspen Graphics RTD |   | OK<br>Cancel<br>rowse.<br>omatic | <br> |
|                                                                                                    |   |                                  |      |

5. จะปรากฎแถบเมนู Aspen Graphics RTD

|          | 📁 🖯 🍤 e 🤹 🕻              | 📽 🖄 🗧 Book1 - Excel     | 7 E - E ×             |
|----------|--------------------------|-------------------------|-----------------------|
| FILE     | HOME INSERT PAGE LAYOUT  | FORMULAS DATA REVIEW VI | EW Aspen Graphics RTD |
| 0        |                          |                         |                       |
| Create   | Field as Field as        |                         |                       |
| RTD Link | Column Header Row Header |                         |                       |
| RTD      | RTD Quick Link           |                         | ~                     |

#### แถบเมนู Aspen Graphics RTD

หลังจากเพิ่ม Aspen Graphics RTD Add-Ins เรียบร้อยแล้ว จะมีแถบเมนู Aspen Graphics RTD บน Excel

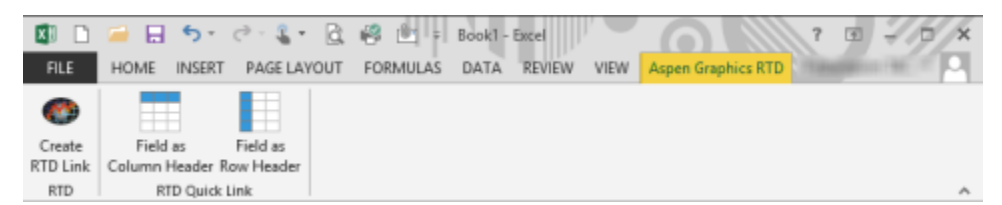

| ไอคอน | รายละเอียด                                                                  |  |  |  |  |  |  |  |  |  |
|-------|-----------------------------------------------------------------------------|--|--|--|--|--|--|--|--|--|
|       | Create RTD Link แสดงหน้าจอสำหรับเลือกว่าต้องการดึงข้อมูล                    |  |  |  |  |  |  |  |  |  |
|       | <ul> <li>Quote: ดึงข้อมูลโควทของวันปัจจุบัน</li> </ul>                      |  |  |  |  |  |  |  |  |  |
|       | • History: ดึงข้อ <sup>้</sup> มูลย้อนหลัง                                  |  |  |  |  |  |  |  |  |  |
|       | • Technical Study: ดึงข้อมูลเทคนิควิเคราะห์                                 |  |  |  |  |  |  |  |  |  |
|       | <b>Field as Column Header</b> ดึงซ้อมูล โดยให้ Field อยู่ในคอลัมน์ (Column) |  |  |  |  |  |  |  |  |  |
|       | และ Symbol อยู่ในแถว (Row)                                                  |  |  |  |  |  |  |  |  |  |
|       | <b>Field as Row Header</b> ดึงข้อมูลโดยให้ Field อยู่ในแถว (Row)            |  |  |  |  |  |  |  |  |  |
|       | และ Symbol อยู่ใน คอลัมน์ (Column)                                          |  |  |  |  |  |  |  |  |  |

#### การ Export ข้อมูล Quote

การ Export ข้อมูล Quote สามารถทำได้ 3 วิธี ดังนี้

- 1. Create RTD Link
- 2. Field as Column Header
- 3. Field as Row Header

#### Create RTD Link

- 1. คลิกปุ่มไอคอน 🍩 จะปรากฎหน้าต่าง Aspen Graphics RTD ขึ้นมา
- 2. คลิกเลือกแถบเมนู **Quote**
- พิมพ์ Symbol ในช่อง Enter symbol(s) หรือคลิกที่ Get symbols from range หากเตรียมรายการ Symbol ไว้ใน Excel เรียบร้อยแล้ว
- คลิกที่ Add Field แล้วเพิ่ม Field ที่ต้องการ หรือคลิกที่ Get fields from range หากเตรียมรายการ Field ไว้ใน Excel เรียบร้อยแล้ว

| Aspen Graphics RTD                                                                                                    | – 🗆 X              |
|----------------------------------------------------------------------------------------------------|--------------------|
| Quote History Technical Study Study on Study                                                                                                    |                    |
| Symbols   Image: Symbols from range   Image: Search   Image: Search <td>s from range elds:</td> | s from range elds: |
|                                                                                                    | OK Cancel          |
| L                                                                                                    |                    |
| ไอคอน รายละเอียด                                                                                                    |                    |

| ^ | <b>Move selected symbol(s) up</b> เลือน Symbol ที่เลือกไว้ขึ้นด้านบน    |
|---|-------------------------------------------------------------------------|
| ~ | <b>Move selected symbol(s) down</b> เลื่อน Symbol ที่เลือกไว้ลงด้านล่าง |
| × | Remove selected symbol(s) ลบ Symbol ที่เลือกไว้                         |

Remove all symbol(s) ลบ Symbol ทั้งหมด

| ไอคอน | รายละเอียด                                                                      |
|-------|---------------------------------------------------------------------------------|
| >     | <b>Add selected field(s)</b> เพิ่ม Field ที่เลือกไว้ไปไว้ในช่อง Selected Fields |
| >>    | <b>Add all field(s)</b> เพิ่ม Field ทั้งหมดไปไว้ในช่อง Selected Fields          |
| <     | <b>Remove selected field(s)</b> ลบ Field ที่เลือกไว้ออกจากช่อง Selected Fields  |
| *     | <b>Remove all field(s)</b> ลบ Field ทั้งหมดออกจากช่อง Selected Fields           |
| ^     | Move selected field(s) up เลื่อน Field ที่เลือกไว้ขึ้นด้านบน                    |
| ~     | Move selected field(s) down เลื่อน Field ที่เลือกไว้ลงด้านล่าง                  |

| Table Layout         | รายละเอียด                                             |
|----------------------|--------------------------------------------------------|
| Display symbols      | แสดง Symbol ของข้อมูล                                  |
| Display field labels | แสดงชื่อ Field ของข้อมูล                               |
| Transpose table      | สลับการแสดงผลจากแถวเป็นคอลัมน์                         |
|                      | <ul> <li>Yes สลับการแสดงผลจากแถวเป็นคอลัมน์</li> </ul> |
|                      | <ul> <li>No ไม่ต้องสลับการแสดงผล</li> </ul>            |

## 5. คลิกปุ่ม **OK**

## 6. ข้อมูลที่ต้องการจะแสดงใน **Excel**

| B        | 2       | <b>•</b> :  | ×v     | f <sub>x</sub> | AspenQuot   | e(\$A\$2,\$B\$ | 1)     |             |             |        | * |
|----------|---------|-------------|--------|----------------|-------------|----------------|--------|-------------|-------------|--------|---|
|          | A B C D |             | D      | E              | F           | G              | н      | I.          | J           |        |   |
| 1        |         | TRADE       | CHANGE | PCTCHG         | PE          | PBV            | YLD    |             |             |        |   |
| 2        | BBL     | 155.5       | -0.5   | -0.320513      | 8.44        | 0.84           | 4.17   |             |             |        |   |
| 3        | KBANK   | 150         | 3      | 2.0408163      | 8           | 1.25           | 2.72   |             |             |        |   |
| 4        | КТВ     | 16.7        | 0      | 0              | 7.85        | 0.98           | 5.39   |             |             |        |   |
| 5        | тмв     | 2.42        | -0.02  | -0.819672      | 11.02       | 1.45           | 2.46   |             |             |        |   |
| $\wedge$ |         | $\sim \sim$ | $\sim$ | $\sim\sim$     | $\sim \sim$ | $\sim\sim$     | $\sim$ | $\sim \sim$ | $\sim \sim$ | $\sim$ | ト |

#### Field as Column Header

- 1. พิมพ์ **Symbol** ที่ต้องการดึงข้อมูลไว้ใน**แถวที่ 2** (Row) เป็นต้นไป
- 2. พิมพ์ชื่อ **Field** ที่ต้องการดึงข้อมูลไว้ใน**คอลัมน์ B** (Column) เป็นต้นไป

| A        | 1     | •      | : ×         | $\checkmark f_x$ |             |             |            |            |            |            |   | ~ |
|----------|-------|--------|-------------|------------------|-------------|-------------|------------|------------|------------|------------|---|---|
|          | Α     | В      | С           | D                | E           | F           | G          | н          | I.         | J          | К |   |
| 1        |       | TRADE  | CHANGE      | PCTCHG           | HIGH        | LOW         |            |            |            |            |   |   |
| 2        | BBL   |        |             |                  |             |             |            |            |            |            |   |   |
| 3        | KBANK |        |             |                  |             |             |            |            |            |            |   |   |
| 4        | КТВ   |        |             |                  |             |             |            |            |            |            |   |   |
| 5        | SCB   |        |             |                  |             |             |            |            |            |            |   |   |
| 6        | тмв   |        |             |                  |             |             |            |            |            |            |   |   |
| $\wedge$ |       | $\sim$ | $\sim \sim$ | $\sim \sim$      | $\sim \sim$ | $\sim \sim$ | $\sim\sim$ | $\sim\sim$ | $\sim\sim$ | $\sim\sim$ |   | ス |

3. นำเคอร์เซอร์เมาส์มาวางที่ช่อง A1 แล้วคลิกปุ่ม Field as Column Header บนแถบเครื่องมือ

| X         | 🗋 🖬             | 🔒 🖯 -                       | e .                   | - 🗟 🗳         | • <u>•</u>  | Book1 - Exce | el III      | 6           |              | ?      | <b>A</b> – <b>D</b> | × |
|-----------|-----------------|-----------------------------|-----------------------|---------------|-------------|--------------|-------------|-------------|--------------|--------|---------------------|---|
| F         | ILE H           | IOME INSER                  | T PAGE L/             | AYOUT FO      | ORMULAS     | DATA RE      | VIEW VIE    | W Aspen     | Graphics RTD | 1.000  |                     |   |
| Ci<br>RTI | reate           | Field as                    | Field as<br>Row Heade | ,             |             |              |             |             |              |        |                     |   |
| F         | RTD             | RTD Quic                    | k Link                |               |             |              |             |             |              |        |                     | ~ |
| A         | วางเ<br>เคอร์เซ | ม้าส <b>์</b><br>งอร์ที่นี่ | : ×                   | $\sqrt{-f_x}$ |             |              |             |             |              |        |                     | ۷ |
|           | A               | В                           | С                     | D             | E           | F            | G           | Н           | 1            | J      | K                   |   |
| 1         | · ·             | TRADE                       | CHANGE                | PCTCHG        | HIGH        | LOW          |             |             |              |        |                     |   |
| 2         | BBL             | 155.5                       | -0.5                  | -0.32051      | 157.5       | 155.5        |             |             |              |        |                     |   |
| 3         | KBANK           | 150.5                       | 3.5                   | 2.380952      | 150.5       | 148          |             |             |              |        |                     |   |
| 4         | КТВ             | 16.7                        | 0                     | 0             | 17          | 16.7         |             |             |              |        |                     |   |
| 5         | SCB             | 120.5                       | 1.5                   | 1.260504      | 121.5       | 120          |             |             |              |        |                     |   |
| 6         | тмв             | 2.46                        | 0.02                  | 0.819672      | 2.5         | 2.44         |             |             |              |        |                     |   |
| $\wedge$  |                 | $\sim$                      | $\sim \sim$           | $\sim \sim$   | $\sim \sim$ | $\sim \sim$  | $\sim \sim$ | $\sim \sim$ | $\sim\sim$   | $\sim$ | $\sim$              | 시 |

4. หากต้องการเปลี่ยน Symbol หรือเปลี่ยนชื่อ Field ให้พิมพ์ Symbol หรือชื่อ Field ใหม่ที่ต้องการเปลี่ยนไปแทนที่ชื่อ เดิมได้เลย แล้วกดปุ่ม **Enter** 

ตัวอย่างเช่น ต้องการเปลี่ยน Symbol จาก "KTB" เป็น "TCAP" พิมพ์ "TCAP" ในช่อง A4 แล้วกดปุ่ม **Enter** (เดิมช่อง A4 เป็น "KTB")

| A         | 1      | Ŧ          | : ×         | $\checkmark f_x$ | ТСАР        |             |            |            |            |        |        | ~ |
|-----------|--------|------------|-------------|------------------|-------------|-------------|------------|------------|------------|--------|--------|---|
|           | Α      | В          | С           | D                | E           | F           | G          | н          | I.         | J      | К      |   |
| 1         |        | TRADE      | CHANGE      | PCTCHG           | HIGH        | LOW         |            |            |            |        |        |   |
| 2         | BBL    | 155.5      | -0.5        | -0.32051         | 157.5       | 155.5       |            |            |            |        |        |   |
| 3         | KBANK  | 150        | 3           | 2.040816         | 150.5       | 148         |            |            |            |        |        |   |
| 4         | тсар   | 35         | 0.75        | 2.189781         | 35.25       | 34.5        |            |            |            |        |        |   |
| 5         | SCB    | 120.5      | 1.5         | 1.260504         | 121.5       | 120         |            |            |            |        |        |   |
| 6         | тмв    | 2.46       | 0.02        | 0.819672         | 2.5         | 2.44        |            |            |            |        |        |   |
| $^{\sim}$ | $\sim$ | $\sim\sim$ | $\sim \sim$ | $\sim \sim$      | $\sim \sim$ | $\sim \sim$ | $\sim\sim$ | $\sim\sim$ | $\sim\sim$ | $\sim$ | $\sim$ | ト |

#### Field as Row Header

- 1. พิมพ์ **Symbol** ที่ต้องการดึงข้อมูลไว้ใน**คอลัมน์ B** (Column) เป็นต้นไป
- 2. พิมพ์ชื่อ **Field** ที่ต้องการดึงข้อมูลไว้ใน**แถวที่ 2** (Row) เป็นต้นไป

| A        | 1      | •      | : ×         | ✓ f <sub>x</sub> |             |             |            |            |            |            |        | * |
|----------|--------|--------|-------------|------------------|-------------|-------------|------------|------------|------------|------------|--------|---|
|          | Α      | В      | С           | D                | Е           | F           | G          | н          | 1          | J          | К      |   |
| 1        |        | BBL    | KBANK       | КТВ              | SCB         | TMB         |            |            |            |            |        |   |
| 2        | TRADE  |        |             |                  |             |             |            |            |            |            |        |   |
| 3        | CHANGE |        |             |                  |             |             |            |            |            |            |        |   |
| 4        | PCTCHG |        |             |                  |             |             |            |            |            |            |        |   |
| 5        | HIGH   |        |             |                  |             |             |            |            |            |            |        |   |
| 6        | LOW    |        |             |                  |             |             |            |            |            |            |        |   |
| $\wedge$ | $\sim$ | $\sim$ | $\sim \sim$ | $\sim \sim$      | $\sim \sim$ | $\sim \sim$ | $\sim\sim$ | $\sim\sim$ | $\sim\sim$ | $\sim\sim$ | $\sim$ | h |

3. นำเคอร์เซอร์เมาส์มาวางที่ช่อง A1 แล้วคลิกปุ่ม Field as Row Header บนแถบเครื่องมือ

| X                     | 🗋 🚄                                      | ۍ 🖯                                    | e - 1                                         | • 🗟 🗳                        | <u>0</u> - =                                    | Book1 - Exce                         | el   /    | 6       |              | ? 🖬           | - ¤ × |
|-----------------------|------------------------------------------|----------------------------------------|-----------------------------------------------|------------------------------|-------------------------------------------------|--------------------------------------|-----------|---------|--------------|---------------|-------|
| F                     | ILE H                                    | DME INSER                              | T PAGE L                                      | AYOUT FO                     | ORMULAS                                         | DATA RE                              | VIEW VIEW | Aspen ( | Graphics RTD | T description |       |
|                       |                                          |                                        |                                               |                              |                                                 |                                      |           |         |              |               |       |
|                       | reate                                    | Field as                               | Field as                                      |                              |                                                 |                                      |           |         |              |               |       |
| KIL                   |                                          | lumn Header                            | Kow Heade                                     |                              |                                                 |                                      |           |         |              |               |       |
| F                     | RID                                      | RTD Quic                               | k Link                                        |                              |                                                 |                                      |           |         |              |               | ^     |
| Α                     | วางเ<br>เดอร <i>์เซ</i>                  | ม้าส <i>์</i><br>เอร์หีบี              | : ×                                           | $\checkmark f_x$             |                                                 |                                      |           |         |              |               | *     |
|                       | A                                        | В                                      | С                                             | D                            | E                                               | F                                    | G         | н       | 1            | J             | K 🔺   |
| 1                     |                                          | DDI                                    | 12 D A AUZ                                    | KTD.                         |                                                 |                                      |           |         |              |               |       |
| -                     |                                          | DDL                                    | KBAINK                                        | KIB                          | SCB                                             | TMB                                  |           |         |              |               |       |
| 2                     | TRADE                                    | 155.5                                  | KBAINK<br>150                                 | 16.7                         | SCB<br>120.5                                    | TMB<br>2.44                          |           |         |              |               |       |
| 2                     | TRADE<br>CHANGE                          | 155.5                                  | 150 3                                         | 16.7<br>0                    | SCB<br>120.5<br>1.5                             | TMB<br>2.44<br>0                     |           |         |              |               |       |
| 2<br>3<br>4           | TRADE<br>CHANGE<br>PCTCHG                | 155.5<br>-0.5<br>-0.32051              | KBANK<br>150<br>3<br>2.040816                 | 16.7<br>0                    | SCB<br>120.5<br>1.5<br>1.260504                 | TMB<br>2.44<br>0                     |           |         |              |               |       |
| 2<br>3<br>4<br>5      | TRADE<br>CHANGE<br>PCTCHG<br>HIGH        | -0.32051<br>157.5                      | KBANK<br>150<br>3<br>2.040816<br>150.5        | 0<br>0<br>16.7               | SCB<br>120.5<br>1.5<br>1.260504<br>121.5        | TMB<br>2.44<br>0<br>0<br>2.5         |           |         |              |               |       |
| 2<br>3<br>4<br>5<br>6 | TRADE<br>CHANGE<br>PCTCHG<br>HIGH<br>LOW | -0.32051<br>155.5<br>-0.32051<br>157.5 | KBANK<br>150<br>3<br>2.040816<br>150.5<br>148 | 16.7<br>0<br>0<br>17<br>16.7 | SCB<br>120.5<br>1.5<br>1.260504<br>121.5<br>120 | TMB<br>2.44<br>0<br>0<br>2.5<br>2.44 |           |         |              |               |       |

4. หากต้องการเปลี่ยน Symbol หรือเปลี่ยนชื่อ Field ให้พิมพ์ Symbol หรือชื่อ Field ใหม่ที่ต้องการเปลี่ยนไปแทนที่ชื่อ เดิมได้เลย แล้วกดปุ่ม **Enter** 

ตัวอย่างเช่น ต้องการเปลี่ยน Symbol จาก "KTB" เป็น "TCAP" พิมพ์ "TCAP" ในช่อง D1 แล้วกดปุ่ม **Enter** (เดิมช่อง D1 เป็น "KTB")

| D        | 1      | •          | : ×         | <ul> <li>✓ f<sub>x</sub></li> </ul> | TCAP        |            |            |            |            |            |        | ~ |
|----------|--------|------------|-------------|-------------------------------------|-------------|------------|------------|------------|------------|------------|--------|---|
|          | А      | В          | С           | D                                   | E           | F          | G          | н          | I.         | J          | К      |   |
| 1        |        | BBL        | KBANK       | TCAP                                | SCB         | TMB        |            |            |            |            |        |   |
| 2        | TRADE  | 156        | 150         | 35                                  | 120.5       | 2.44       |            |            |            |            |        |   |
| 3        | CHANGE | 0          | 3           | 0.75                                | 1.5         | 0          |            |            |            |            |        |   |
| 4        | PCTCHG | 0          | 2.040816    | 2.189781                            | 1.260504    | 0          |            |            |            |            |        |   |
| 5        | HIGH   | 157.5      | 150.5       | 35.25                               | 121.5       | 2.5        |            |            |            |            |        |   |
| 6        | LOW    | 155.5      | 148         | 34.5                                | 120         | 2.44       |            |            |            |            |        |   |
| $\wedge$ | $\sim$ | $\sim\sim$ | $\sim \sim$ | $\sim \sim$                         | $\sim \sim$ | $\sim\sim$ | $\sim\sim$ | $\sim\sim$ | $\sim\sim$ | $\sim\sim$ | $\sim$ | ハ |

# การ Export ข้อมูล History

การ Export ข้อมูล History สามารถเลือกผลลัพธ์ของข้อมูลได้ 2 แบบ คือ

- Dynamic
- Static

#### การ Export ข้อมูล History แบบ Dynamic

การส่งข้อมูลแบบที่ต้องการให้ข้อมูลอัปเดตทุกครั้งที่เปิดไฟล์ที่ได้ Save เอาไว้ (ข้อมูลย้อนหลังของหุ้นอาจจะมีการ Adjusted เมื่อมีการเปลี่ยนแปลงทุน) และข้อมูลใน Excel จะมีสูตรกำกับอยู่

การส่งข้อมูลย้อนหลัง (History) แบบ Dynamic มีขั้นตอน ดังนี้

- 1. คลิกปุ่มไอคอน 🍩 จะปรากฎหน้าต่าง Aspen Graphics RTD ขึ้นมา
- 2. คลิกเลือกแถบเมนู **History**
- พิมพ์ Symbol ในช่อง Enter symbol(s) หรือคลิกที่ Get symbols from range หากเตรียมรายการ Symbol ไว้ใน Excel เรียบร้อยแล้ว
- 4. คลิกเลือก Time Frame หรือ Interval ที่ต้องการ ในช่อง Interval
- 5. ระบุช่วงเวลาที่ต้องการ ในช่อง Time Series
- 6. คลิกที่ **Add Field** แล้วเพิ่ม Field ที่ต้องการ หรือคลิกที่ **Get fields from range** หากเตรียมรายการ Field ไว้ใน Excel เรียบร้อยแล้ว
- 7. กำหนดลักษณะของการแสดงผล ในช่อง Table Layout

| Aspen Grap                                                                | hics RTD            |              |                                                                                                    |                                                                                                    | – 🗆 🗙                                                                                                    |
|---------------------------------------------------------------------------|---------------------|--------------|----------------------------------------------------------------------------------------------------|----------------------------------------------------------------------------------------------------|----------------------------------------------------------------------------------------------------|
| uote History                                                              | Technical Study Sta | udy on Study |                                                                                                    |                                                                                                    |                                                                                                    |
| Symbols<br>Enter symb<br>G Get symbo<br>BBL<br>KBANK<br>KTB<br>SCB<br>TMB | bol(s)              | Interval     | Time Series<br>Specify period<br>Start Date: 01/01/16<br>Start Time: 10:37<br>End Date: 04/12/16<br>End Time: 10:37<br>Number of data points<br>Data Points: 200<br>Sorting data<br>as Blank Transpose t<br>sbols Timestamp | Fields <ul> <li>Add fields</li> <li>Available Fields:</li> <li>TIME</li> <li>HIGH</li> <li>OPEN</li> <li>CLOSE</li> <li>OPEN INTEREST</li> <li></li> </ul> able:       No          repeat:       No | Get fields from range       Selected Fields:       DATE       CLOSE       VOLUME       Oata Mode       Static |
| ไอคอน                                                                     |                     |              | รายละเอียด                                                                                                    |                                                                                                    |                                                                                                    |
| ^                                                                         | Move sele           | cted symbol  | l <b>(s) up</b> เลื่อน Symbol ที่                                                                                                    | เลือกไว้ขึ้นด้านบน                                                                                                    |                                                                                                    |
| ~                                                                         | Move sele           | cted symbo   | l <b>(s) down</b> เลื่อน Symbo                                                                                                    | ol ที่เลือกไว้ลงด้านล่                                                                                                    | ้าง                                                                                                    |
| ×                                                                         | Remove se           | lected syml  | <b>bol(s)</b> ลบ Symbol ที่เลือ                                                                                                    | งกไว้                                                                                                    |                                                                                                    |
| W                                                                         | Remove al           | l symbol(s)  | ลบ Symbol ทั้งหมด                                                                                                    |                                                                                                    |                                                                                                    |

| ไอคอน | รายละเอียด                                                                      |
|-------|---------------------------------------------------------------------------------|
| >     | <b>Add selected field(s)</b> เพิ่ม Field ที่เลือกไว้ไปไว้ในช่อง Selected Fields |
| >>    | Add all field(s) เพิ่ม Field ทั้งหมดไปไว้ในช่อง Selected Fields                 |
| <     | <b>Remove selected field(s)</b> ลบ Field ที่เลือกไว้ออกจากช่อง Selected Fields  |
| *     | <b>Remove all field(s)</b> ลบ Field ทั้งหมดออกจากช่อง Selected Fields           |
| ^     | Move selected field(s) up เลื่อน Field ที่เลือกไว้ขึ้นด้านบน                    |
| ~     | Move selected field(s) down เลื่อน Field ที่เลือกไว้ลงด้านล่าง                  |

| Table Layout         | รายละเอียด                                                            |
|----------------------|-----------------------------------------------------------------------|
| Skip gaps            | ข้ามวันหยุดนักขัตฤกษ์                                                 |
| Display N/A as Blank | เปลี่ยนค่า N/A เป็นช่องว่าง                                           |
| Display Symbols      | แสดง Symbol ของข้อมูล                                                 |
| Display Field Labels | แสดงชื่อ Field ของข้อมูล                                              |
| Sorting data         | การจัดเรียงข้อมูล                                                     |
|                      | <ul> <li>Ascending จากเก่าไปใหม่</li> </ul>                           |
|                      | <ul> <li>Descending จากใหม่ไปเก่า</li> </ul>                          |
| Transpose table      | สลับการแสดงผลจากแถวเป็นคอลัมน์                                        |
|                      | <ul> <li>Yes แสดงข้อมูลในแนวตั้ง</li> </ul>                           |
|                      | <ul> <li>No แสดงข้อมูลในแนวนอน</li> </ul>                             |
| Timestamp repeat     | แสดงวันที่/เวลาของข้อมูลสำหรับทุกๆ Symbol กรณีที่ดึงข้อมูลทีละ        |
|                      | หลายๆ Symbol ในคราวเดียว                                              |
|                      | <ul> <li>Yes แสดงวันที่/เวลาของข้อมูลสำหรับทุกๆ Symbol</li> </ul>     |
|                      | <ul> <li>No แสดงวันที่/เวลาของข้อมูลของ Symbol แรกเท่านั้น</li> </ul> |
|                      |                                                                       |

| Data Mode | รายละเอียด                                           |
|-----------|------------------------------------------------------|
| Static    | คลิกให้มีเครื่องหมาย 🗸 หากต้องการดึงข้อมูลแบบ Static |
|           | (ข้อมูลจะหยุดอัพเดทหลังจากดึงเสร็จแล้ว)              |

#### 8. คลิกปุ่ม **OK**

| A        | 1        | -           | x 🗸    | f <sub>x</sub> =As                      | penHist("                               | BBL,KBAN | K,KTB,SCB,        | TMB","DAT    | E,CLOSE,V | OLUME","d   | lay","1/1/                                   | * |
|----------|----------|-------------|--------|-----------------------------------------|-----------------------------------------|----------|-------------------|--------------|-----------|-------------|----------------------------------------------|---|
|          | А        | В           | с      | D                                       | จะแสดงส                                 | งตรใน    | G                 | н            | I         | J           | К                                            |   |
| 1        | N/A      | BBL         | BBL    | KBANK                                   | Formul                                  | a Bar    | КТВ               | SCB          | SCB       | тмв         | тмв                                          |   |
| 2        | DATE     | CLOSE       | VOLUME | CLOSE                                   | VOLUME                                  | CLOSE    | VOLUME            | CLOSE        | VOLUME    | CLOSE       | VOLUME                                       |   |
| 3        | 04/01/16 | 150         | 22067  | 147.5                                   | 80133                                   | 16       | 336198            | 117.5        | 38591     | 2.34        | 741441                                       |   |
| 4        | 05/01/16 | 154         | 37599  | 146                                     | 80458                                   | 16.2     | 244467            | 117.5        | 58008     | 2.32        | 971949                                       |   |
| 5        | 06/01/16 | 149         | 65343  | 148                                     | 56173                                   | 16       | 358728            | 117.5        | 71257     | 2.38        | 939201                                       |   |
| 6        | 07/01/16 | 143         | 79843  | 144                                     | 89332                                   | 15.7     | 556343            | 113          | 72524     | 2.32        | 761658                                       |   |
| $\wedge$ | 0 VV     | $\sim \sim$ | ∕>∕∙9  | ~~~~~~~~~~~~~~~~~~~~~~~~~~~~~~~~~~~~~~~ | ~~~~~~~~~~~~~~~~~~~~~~~~~~~~~~~~~~~~~~~ | ∕∕•5∕    | $\sqrt{\sqrt{7}}$ | $\checkmark$ | <u></u>   | $\sim \sim$ | <u>~~~~~~~~~~~~~~~~~~~~~~~~~~~~~~~~~~~~~</u> | h |

|   | A          | В          | С          | D          | E          | F          | G          | Н          | 1 |
|---|------------|------------|------------|------------|------------|------------|------------|------------|---|
| 1 | N/A        | 12/09/2017 | 11/09/2017 | 08/09/2017 | 07/09/2017 | 06/09/2017 | 05/09/2017 | 04/09/2017 |   |
| 2 | BBL        | 189        | 189        | 186.5      | 186        | 184        | 183.5      | 186        |   |
| 3 | KBANK      | 209        | 213        | 208        | 205        | 201        | 202        | 204        |   |
| 4 | КТВ        | 18.6       | 18.5       | 18.5       | 18.3       | 18.5       | 18.5       | 18.6       |   |
| 5 | SCB        | 151.5      | 150        | 149        | 147.5      | 147        | 148        | 149.5      |   |
| 6 | тмв        | 2.36       | 2.34       | 2.36       | 2.38       | 2.34       | 2.34       | 2.36       |   |
| 7 |            |            |            |            |            |            |            |            | Ŧ |
|   | <b>∢</b> → | Sheet2     | Sheet3     | (+)        | :          | 4          | ]          | Þ          |   |

#### หากเลือก **Transpose Table** ข้อมูลจะแสดงผลในแนวนอน ดังภาพ

หมายเหตุ: การส่งข้อมูลย้อนหลังแบบ Dynamic จะมี<mark>ข้อจำกัดเ</mark>รื่องความยาวของข้อมูล

#### การ Export ข้อมูล History แบบ Static

ใช้สำหรับการส่งข้อมูลในรูปแบบ Text ซึ่งข้อมูลใน Excel จะไม่มีสูตรกำกับ และไม่มีข้อจำกัดเรื่องความยาวของข้อมูล

การส่งข้อมูลย้อนหลัง (History) แบบ Static มีขั้นตอน ดังนี้

- 1. ทำตามขั้นตอนที่ 1-6 เหมือนการ Export ข้อมูล History แบบ Dynamic
- 2. ในช่อง Table Layout คลิกให้มีเครื่องหมาย ✔ หน้าคำว่า "Static" ในส่วนของ "Data Mode"

| Symbols<br>Enter symbol(s)<br>Get symbols from range<br>BBL<br>KBANK<br>KTB<br>SCB | Interval<br>Daily<br>Intraday<br>Span: 15<br>Tick<br>Veekly<br>Monthly<br>Quarterly<br>Yearly | Time Series<br>Specify period<br>Start Date: 10:37<br>End Date: 04/12/16 •<br>Number of data points<br>Data Points: 200 • | Fields<br>Add fields<br>Available Fields:<br>TIME<br>HIGH<br>LOW<br>OPEN<br>CLOSE<br>OPEN INTEREST<br>« | O Get fields from range<br>Selected Fields:<br>DATE<br>CLOSE<br>VOLUME |
|------------------------------------------------------------------------------------|-----------------------------------------------------------------------------------------------|----------------------------------------------------------------------------------------------------|----------------------------------------------------------------------------------------------------|------------------------------------------------------------------------|
| TMB                                                                                | Table Layout<br>Skip gaps<br>Display N/A as Bl<br>Display symbols<br>Display field label      | Sorting data:<br>ank Transpose ta<br>Timestamp re                                                                         | Ascending v<br>ble: No v<br>speat: No v                                                                 | Data Mode<br>☑ Static                                                  |

3. คลิกปุ่ม **OK** 

| A        | L        | <b>▼</b> : ⊃      | ×            | fx N/          | ۹.         |       |        |       |                |            |         | * |
|----------|----------|-------------------|--------------|----------------|------------|-------|--------|-------|----------------|------------|---------|---|
|          | А        | В                 | С            | D              | ไม่มีสตรใน | F     | G      | Н     | I.             | J          | К       |   |
| 1        | N/A      | BBL               | BBL          | KBANK          | ormula Ba  | KTB   | КТВ    | SCB   | SCB            | тмв        | тмв     |   |
| 2        | DATE     | CLOSE             | VOLUME       | CLOSE          | VOLUME     | CLOSE | VOLUME | CLOSE | VOLUME         | CLOSE      | VOLUME  |   |
| 3        | 01/05/15 | 190               | 29318        | 220            | 82574      | 22.1  | 519687 | 179   | 57520          | 2.82       | 2091049 |   |
| 4        | 01/06/15 | 189.5             | 51201        | 214            | 141039     | 21.4  | 974733 | 175   | 104304         | 2.78       | 3122061 |   |
| 5        | 01/07/15 | 191.5             | 39327        | 218            | 86699      | 22.3  | 819420 | 178   | 44567          | 2.84       | 1408487 |   |
| $\wedge$ | P~08~5   | $\wedge \wedge 2$ | <u>∕6⁄\1</u> | <u>~</u> /~29/ | <u></u>    | \     | ×15^   | 1/m   | <u>~39</u> ~ 2 | $\wedge 2$ | /32/76  | h |

# ข้อจำกัดในการดึงข้อมูลย้อนหลังแบบ Dynamic

<mark>การดึงข้อมูลย้อนหลังแบบ Dynamic</mark> มีข้อจำกัดด้านความยาวของข้อมูลสำหรับแต่ละ Time Frame ดังนี้

| Time Frame                                         | ความยาวสูงสุดที่<br>สามารถดึงออกไปได้ |
|----------------------------------------------------|---------------------------------------|
| Tick                                               | 1 วัน                                 |
| 1-14 Mins                                          | 1 เดือน                               |
| 15 Mins หรือเพิ่มขึ้นทุกๆ 15 นาที เช่น 30, 60 นาที | 1 ปี                                  |
| Daily                                              | 5 ปี                                  |
| Weekly                                             | ไม่มีข้อจำกัด                         |
| Monthly / Quarterly / Yearly                       | ไม่มีข้อจำกัด                         |
| กำหนด Data Points                                  | 2,000 Data Points                     |

## การ Export ข้อมูล Technical Study

ส่งข้อมูล Technical Analysis ที่ต้องการด้วยการกำหนดจำนวน Bar ที่ต้องการ โดยมีขั้นตอน ดังนี้

- 1. คลิกปุ่มไอคอน 🍩 จะปรากฎหน้าต่าง Aspen Graphics RTD ขึ้นมา
- 2. คลิกเลือกแถบเมนู **Technical Study**

| Aspen Graphics RTD                                                           |                                                                                                    | - 🗆 ×                                                                                                    |
|------------------------------------------------------------------------------|----------------------------------------------------------------------------------------------------|----------------------------------------------------------------------------------------------------|
| Quote History Technical Study Study                                          | on Study                                                                                                    |                                                                                                    |
| Symbols    Enter symbol(s)    Get symbols from range   BAY BBL KBANK KTB SCB | Technical Study         Select Technical Study:         Momentum         Money Flow Index         Moving Average         Moving Average         Moving Average         Moving Average         Moving Average         Moving Avg. Oscillator         Parabolic         Pivot Points         Price Rate of Change         Relative Strength Index         Parameters: | Scale<br>Interval: Daily<br>No. of Bars: 5<br>Fields<br>DATE<br>TIME<br>Avg                                                                                                    |
|                                                                              | Period     10        Price     Close       Avg. Type     Exponential                                                                                                    | Table Layout         ☑ Skip gaps       □ Sort ascending         □ Display N/A as Blank       □ Transpose table         ☑ Display symbols       □ Timestamp repeat         ☑ Display field labels       0         ②       ➡ bars |
|                                                                              |                                                                                                    | OK Cancel                                                                                                    |

- พิมพ์ Symbol ในช่อง Enter symbol(s) หรือคลิกที่ Get symbols from range หากเตรียมรายการ Symbol ไว้ใน Excel เรียบร้อยแล้ว
- 4. คลิกเลือก Technical Study ที่ต้องการ ในช่อง **Technical Study** หรือ พิมพ์คำค้น แล้วคลิกปุ่ม **Search**
- 5. กำหนด Parameters ของ Technical Study ที่เลือกไว้ ในช่อง **Parameters**

- 6. คลิกเลือก Time Frame ที่ต้องการ ในช่อง Interval
- 7. ระบุจำนวน Bar ที่ต้องการ ในช่อง **No. of Bars**
- 8. เลือก Field ที่ต้องการ ในช่อง **Fields**
- 9. กำหนดลักษณะของการแสดงผล ในช่อง Table Layout

| Table Layout         | รายละเอียด                                                            |  |  |  |  |
|----------------------|-----------------------------------------------------------------------|--|--|--|--|
| Skip gaps            | ข้ามวันหยุดนักขัตฤกษ์                                                 |  |  |  |  |
| Display N/A as Blank | เปลี่ยนค่า N/A เป็นช่องว่าง                                           |  |  |  |  |
| Display symbols      | แสดง Symbol ของข้อมูล                                                 |  |  |  |  |
| Display field labels | แสดงชื่อ Field ของข้อมูล                                              |  |  |  |  |
| Sort ascending       | จัดเรียงข้อมูลจากเก่าไปใหม่                                           |  |  |  |  |
| Transpose table      | สลับการแสดงผลจากแนวตั้งเป็นแนวนอน                                     |  |  |  |  |
| Timestamp repeat     | แสดงวันที่/เวลาของข้อมูลสำหรับทุกๆ Symbol กรณีที่ดึงข้อมูลทีละ        |  |  |  |  |
|                      | หลายๆ Symbol ในคราวเดียว                                              |  |  |  |  |
|                      | <ul> <li>Yes แสดงวันที่/เวลาของข้อมูลสำหรับทุกๆ Symbol</li> </ul>     |  |  |  |  |
|                      | <ul> <li>No แสดงวันที่/เวลาของข้อมูลของ Symbol แรกเท่านั้น</li> </ul> |  |  |  |  |

- หากต้องการเปลี่ยนแปลงจำนวน Bar ที่ใช้ในการคำนวณค่า Technical Study ให้ระบุจำนวน Bar ที่ต้องการในช่อง
   Custom number of bars for Study Calcuation
- 11. คลิกปุ่ม **OK**

|   | А          | В        | С         | D         | E        | F         | G |   |
|---|------------|----------|-----------|-----------|----------|-----------|---|---|
| 1 | N/A        | BAY      | BBL       | KBANK     | КТВ      | SCB       |   |   |
| 2 | DATE       | AVG(10)  | AVG(10)   | AVG(10)   | AVG(10)  | AVG(10)   |   |   |
| 3 | 05/09/2018 | 40.50408 | 205.75801 | 212.56374 | 19.27096 | 145.22961 |   |   |
| 4 | 04/09/2018 | 40.67166 | 206.14867 | 213.5779  | 19.3534  | 146.05841 |   |   |
| 5 | 03/09/2018 | 40.65425 | 206.40394 | 213.92854 | 19.38749 | 146.1825  |   |   |
| 6 | 31/08/2018 | 40.52186 | 206.4937  | 214.35711 | 19.42915 | 146.11194 |   |   |
| 7 | 30/08/2018 | 40.41561 | 206.82563 | 215.10313 | 19.43563 | 145.69238 |   | - |
|   | <          | Sheet1   | +         |           |          |           | Þ | ] |

ถ้าหากเลือก Transpose Table ข้อมูลจะแสดงผลในแนวนอน ดังภาพ

|   | А          | В       | С          | D                        | E          | F          | G          |   |
|---|------------|---------|------------|--------------------------|------------|------------|------------|---|
| 1 | N/A        | DATE    | 05/09/2018 | 04/09/2018               | 03/09/2018 | 31/08/2018 | 30/08/2018 |   |
| 2 | BAY        | AVG(10) | 40.50408   | .50408 40.67166 40.65425 |            | 40.52186   | 40.41561   |   |
| 3 | BBL        | AVG(10) | 205.75801  | 206.14867                | 206.40394  | 206.4937   | 206.82563  |   |
| 4 | KBANK      | AVG(10) | 212.56374  | 213.5779                 | 213.92854  | 214.35711  | 215.10313  |   |
| 5 | КТВ        | AVG(10) | 19.27096   | 19.3534                  | 19.38749   | 19.42915   | 19.43563   |   |
| 6 | SCB        | AVG(10) | 145.22961  | 146.05841                | 146.1825   | 146.11194  | 145.69238  | Ŧ |
|   | ← → Sheet1 |         |            | +                        | : •        |            | Þ          | ] |

# การ Export ข้อมูล Study on Study

ใช้สำหรับการส่งข้อมูล Technical Analysis แบบ Overlay ที่คำนวณบน Technical Analysis เช่น ต้องการข้อมูล Moving Average ของ RSI

การ Export ข้อมูลแบบ Study on Study มีขั้นตอน ดังนี้

- 1. คลิกปุ่มไอคอน 🎱 จะปรากฎหน้าต่าง Aspen Graphics RTD ขึ้นมา
- 2. คลิกเลือกแถบเมนู Study on Study

| Aspen Graphics RTD                                            |                                                                                                    | - 🗆 X                                                                                                    |
|---------------------------------------------------------------|----------------------------------------------------------------------------------------------------|----------------------------------------------------------------------------------------------------|
| Quote History Technical Study Study                           | on Study                                                                                                    |                                                                                                    |
| Symbols  Enter symbol(s) Get symbols from range BBL KBANK SCB | Technical Study<br>First Study Relative Strength Index ✓<br>Parameters:<br>Period 14<br>Price Close                        | Scale<br>Interval: Daily ✓<br>No. of Bars: 5 🔹<br>Fields<br>✓ DATE 🖉 TIME<br>✓ RSI 🖉 Avg                                                                                                    |
|                                                               | Overlay Study     Moving Average       Parameters:       Period       Avg. Type       Simple       Price       First Study | Table Layout         Skip gaps       Sort ascending         Display N/A as Blank       Transpose table         Display symbols       Timestamp repeat         Display field labels       Display field labels |
|                                                               |                                                                                                    | OK Cancel                                                                                                    |

- พิมพ์ Symbol ในช่อง Enter symbol(s) หรือคลิกที่ Get symbols from range หากเตรียมรายการ Symbol ไว้ใน Excel เรียบร้อยแล้ว
- 4. คลิกแลือก Technical Study ที่ต้องการ ในช่อง **Technical Study First Study** เช่น Relative Strength Index
- 5. กำหนด Parameters ของ First Study ในช่อง **Parameters**
- 6. คลิกแลือก Technical Study ที่ต้องการ ในช่อง **Technical Study Overlay Study** เช่น Moving Average
- 7. กำหนด Parameters ของ Overlay Study ในช่อง **Parameters**
- 8. คลิกเลือก Time Frame ที่ต้องการ ในช่อง Interval
- 9. ระบุจำนวน Bar ที่ต้องการ ในช่อง **No. of Bars**
- 10. เลือก Field ที่ต้องการ ในช่อง **Fields**
- 11. กำหนดลักษณะของการแสดงผล ในช่อง Table Layout

| Table Layout         | รายละเอียด                  |
|----------------------|-----------------------------|
| Skip gaps            | ข้ามวันหยุดนักขัตฤกษ์       |
| Display N/A as Blank | เปลี่ยนค่า N/A เป็นช่องว่าง |
| Display symbols      | แสดง Symbol ของข้อมูล       |

| Table Layout         | รายละเอียด                                                            |  |  |  |  |
|----------------------|-----------------------------------------------------------------------|--|--|--|--|
| Display field labels | แสดงชื่อ Field ของข้อมูล                                              |  |  |  |  |
| Sort ascending       | จัดเรียงข้อมูลจากเก่าไปใหม่                                           |  |  |  |  |
| Transpose table      | สลับการแสดงผลจากแนวตั้งเป็นแนวนอน                                     |  |  |  |  |
| Timestamp repeat     | แสดงวันที่/เวลาของข้อมูลสำหรับทุกๆ Symbol กรณีที่ดึงข้อมูลทีละ        |  |  |  |  |
|                      | หลายๆ Symbol ในคราวเดียว                                              |  |  |  |  |
|                      | <ul> <li>Yes แสดงวันที่/เวลาของข้อมูลสำหรับทุกๆ Symbol</li> </ul>     |  |  |  |  |
|                      | <ul> <li>No แสดงวันที่/เวลาของข้อมูลของ Symbol แรกเท่านั้น</li> </ul> |  |  |  |  |

- 12. หากต้องการเปลี่ยนแปลงจำนวน Bar ที่ใช้ในการคำนวณค่า Technical Study ให้ระบุจำนวน Bar ที่ต้องการในช่อง **Custom number of bars for Study Calcuation**
- 13. คลิกปุ่ม **OK**

|   | А         | В        | С        | D        | E        | F        | G        | Н |   |
|---|-----------|----------|----------|----------|----------|----------|----------|---|---|
| 1 | N/A       | BBL      | BBL      | KBANK    | KBANK    | SCB      | SCB      |   |   |
| 2 | DATE      | RSI(14)  | AVG(9)   | RSI(14)  | AVG(9)   | RSI(14)  | AVG(9)   |   |   |
| 3 | 05/09/201 | 48.08734 | 56.30776 | 41.73966 | 51.98368 | 46.92427 | 62.52381 |   |   |
| 4 | 04/09/201 | 50.92219 | 57.74182 | 49.27648 | 54.20798 | 58.30747 | 64.94354 |   |   |
| 5 | 03/09/201 | 53.87116 | 58.8609  | 49.27648 | 55.59485 | 61.78698 | 65.73206 |   |   |
| 6 | 31/08/201 | 51.24962 | 59.43125 | 47.22219 | 56.82488 | 67.38824 | 66.03759 |   |   |
| 7 | 30/08/201 | 54.10481 | 60.29289 | 51.06282 | 58.28315 | 64.39068 | 66.2592  |   | - |
|   | <         | Sheet1   | ÷        |          | :        | •        |          | Þ | ] |